# Zoom養成講座受講マニュアル (PC用)

# 受講方法(準備・当日の流れ)

 リモートによる講習として、養成講座では「Zoomミーティング」を使用します。念のため事前に 「ミーティング用Zoomクライアント」ソフトを各自ダウンロードしておいて下さい。
(https://zoom.us/download#client\_4meeting)

② Zoomへのテスト接続に関しては、同社ホームページにある「テストミーティングに接続する」をご利用下さい。(http://zoom.us/test)

③ 受講申込完了時に当法人から届く「養成講座受講料お支払い完了のお知らせメール」に記載されている受講番号と受講の際に必要な「パスワード入力ルール」を事前に確認しておいて下さい。 Zoomへのログイン時の名前には必ず「受講番号の下3ケタ+苗字」を入力して下さい。

④講義当日は開始20分前から接続可能です。(詳細は「Step 1」へ) 皆さまからのログインを受けて、ホストが入室を許可することで接続されます。接続できない等のトラブ ル時は、ホストのメールアドレス(<u>takumakondo@ks.kyorin-u.ac.jp</u>) または、ホスト宛に Zoomにあるチャット機能(補足1)を用いてお問い合わせ下さい。なお、講義開始30分以上の 遅刻、及び早退があった場合は当該講座は欠席扱いとなりポイント加算されませんので、ご注意下さ い。

5 講義に対する質問は講義終了後5分間でまとめてお受けしますので、ご質問の際はミュートを解除し質問するか、チャット機能をご利用ください。

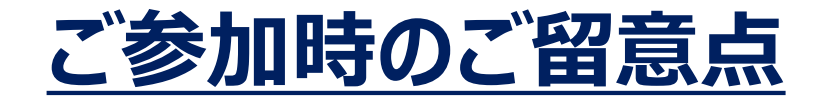

① ご自身が受講可能なインターネット環境での状況を事前に確認しておいて下さい。(音声/映像に 乱れの無いように環境を整えます。接続費用の面からも有線LANへの接続が最も望ましいですが、難 しい場合はwi-fiやテザリングでの接続をご活用下さい。)

② 講義後に用意されているご質問やご発言の時間帯以外は、マイクをミュート設定のままにしておいて下さい。(初期設定としてマイクはミュートとなっております。)一方、講義中は参加者との対面授業とする目的でビデオカメラをオフの状態から、原則としてオンの状態に変更して下さい。(ただし、有線LANやWifi環境でない限り、ビデオオンによる通信料の増加が発生しますことをご了承下さい。)

③ 講義中の録音、録画は固く禁止されています。

④ 使用端末はフル充電にしておくか、電源ケーブルをなるべく接続しておいて下さい。(YouTubeでの 動画再生と同程度の負荷、消費電力が想定されます。)

⑤ 配信場所の背景に留意しましょう(個人情報などが映りこまないように配慮します)。なお、背景 を自分で設定することも可能です。Zoomソフトを起動させた状態で「設定」の中から「バーチャル背景」 を選択し各自設定して下さい。

⑥ Zoom Cloud Meetingsを起動させた状態で画面右上にあるマークをクリックすると「設定」が 立ち上がります。「ビデオ」を選択し下にスクロールし「ビデオに常に参加者名を表示」がOnとなっているか あらかじめ確認しておいて下さい。(Onになっていない 場合、参加者確認ができず正しく出席と判定 されなくなる可能性があります。)

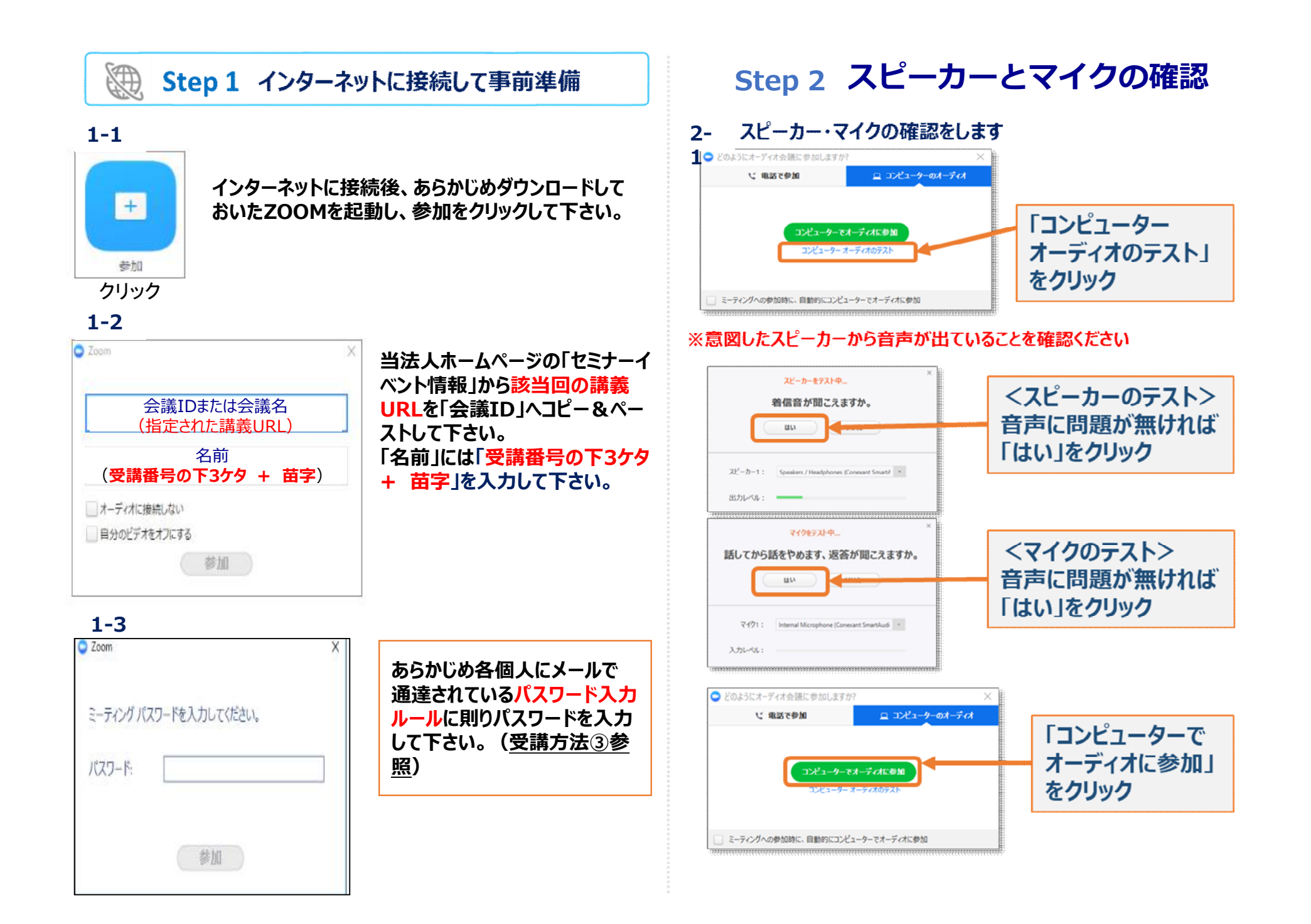

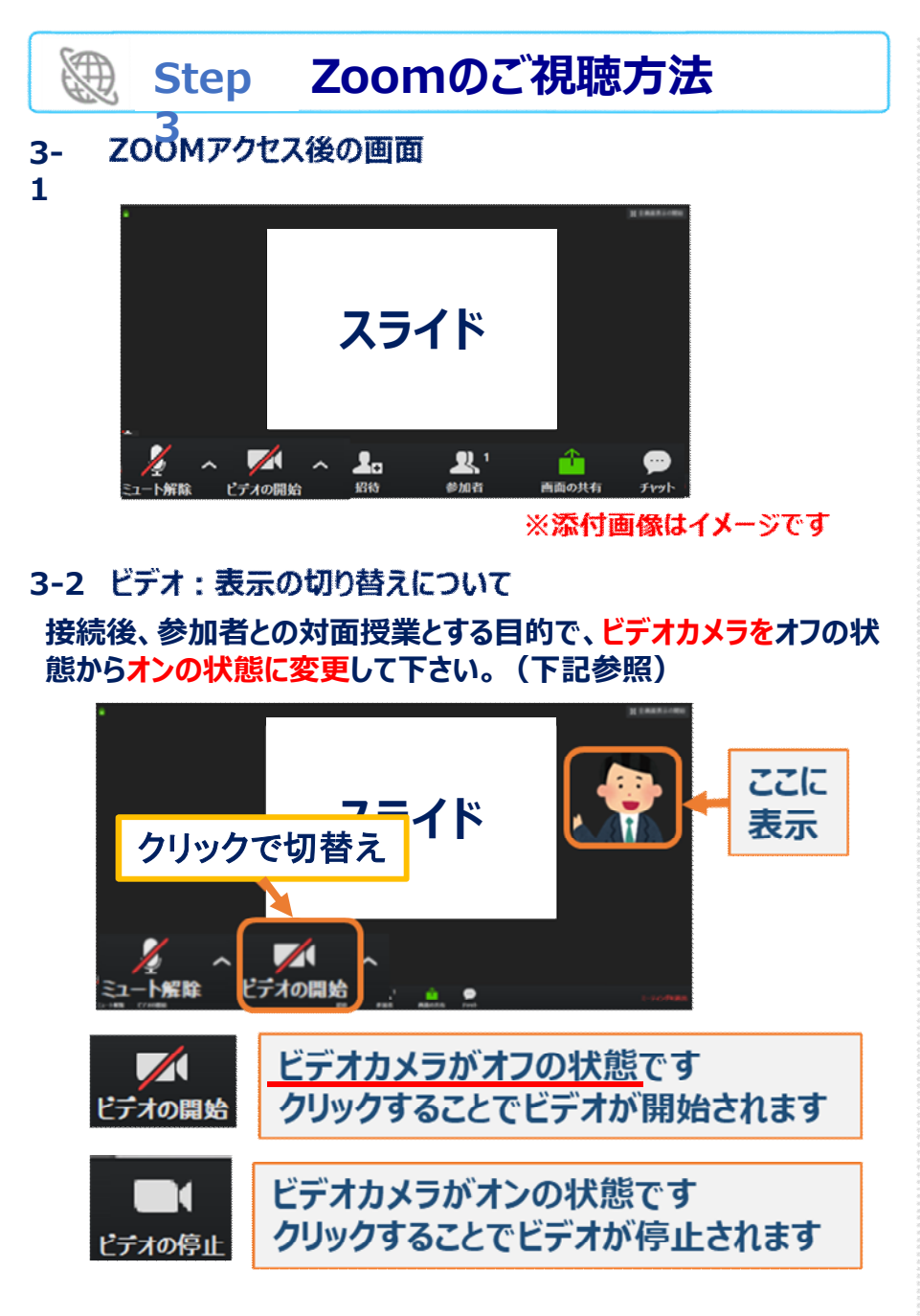

### 3-3 マイク:ミュートの切り替えについて

講義中は、音声がミュート状態(マイクがオフ)となっているかご 確認下さい(下記参照)。なお、質疑応答でご発言の際はミュートを解除します。

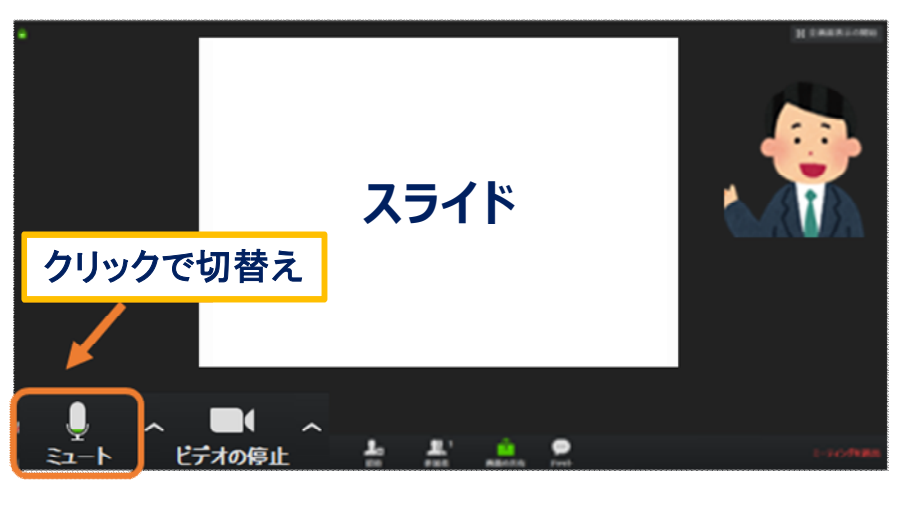

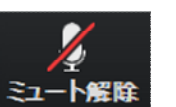

<u>マイクがオフ(ミュート状態)</u>です クリックすることでミュートを解除できます

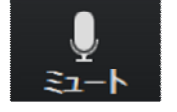

マイクがオン(ミュート解除の状態)です クリックすることでミュートにできます

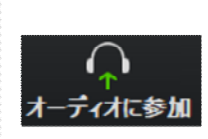

オーディオの参加ができていない状態です クリックし、オーディオに参加してください (1-3 スピーカー・マイクの確認を参照)

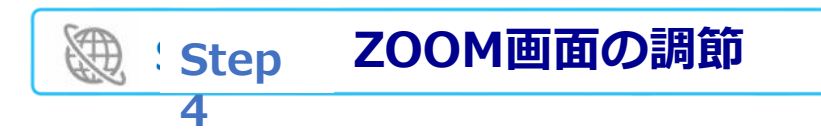

4-1 参加者の表示方法について

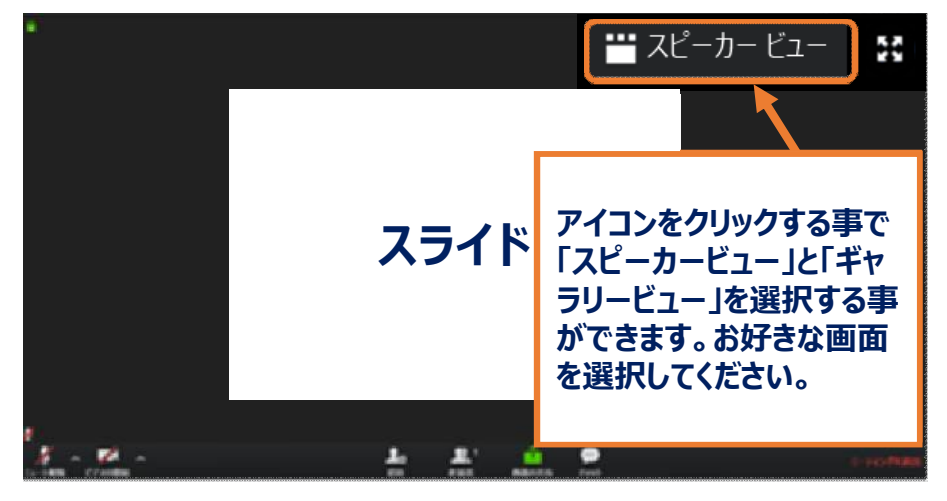

### 4-2 画面表示の変更について (資料と参加者を同時に確認でき、大きさの調整が可能です)

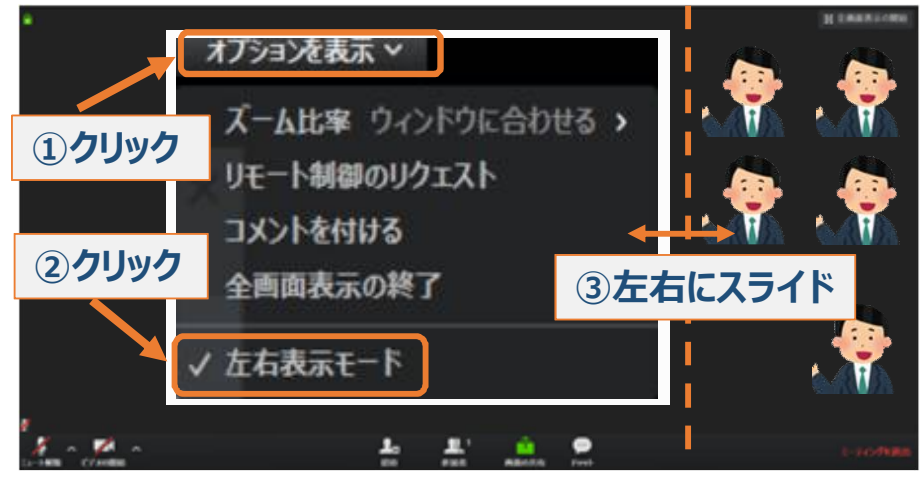

※③資料とカメラ画像の境目を左右にスライドすることでサイズの調整が可能となります。

### Step 5 ZOOMの終了方法

### 5-1 Zoomミーティングが終了しましたら、「ミーティングを退出」を クリックして退出して下さい

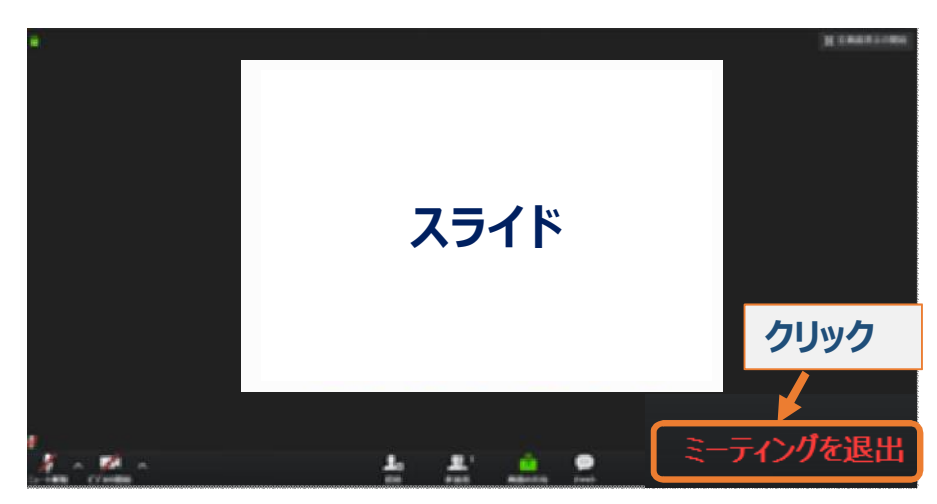

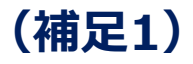

## チャット機能の使い方

①ツールバーの「チャット」をクリックします

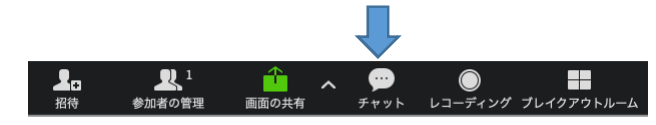

# ③伝えたい内容を「ここにメッセージを入力します」部分に入力しましょう。※Enterを押すと送信されますので、改行はできません。

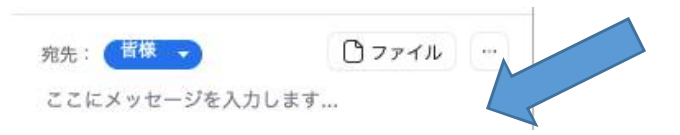

④特定の人に送信したい場合は、「宛先」部分をクリックすると参加 者全員が表示されますので、その中から送信先を選択します。

| 宛先:<br>ここに | 皆様     |     |
|------------|--------|-----|
|            | ✔ 参加者1 |     |
|            | 参加者2   | 100 |

### ②画面右側に下記のようなスペースが表示されます

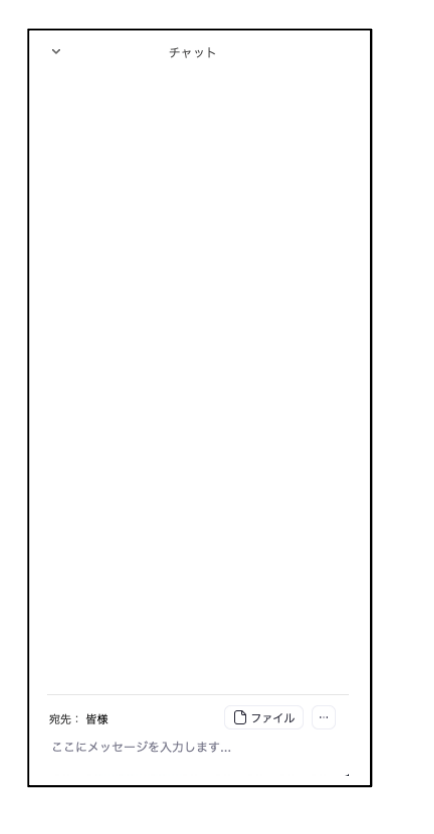

# ⑤特定の人を選択して送信した場合は、下記のように(プライベート)と表示され、それ以外の人は確認することが来ません。

チャット

 $\sim$ 

自分から 皆様: おはようございます。 お集まりいただきありがとうございます。 本日の講義は10:00からです。

自分から 参加者1 :(プライベート) マイクをパソコンに繋げてください。

※講義中の接続不良等のお問合せでチャット機能を使用する場合 は、必ず「〇〇(ホスト)」を宛先に指定してからお送り下さい。

### ? FAQ よくある質問と回答

### Q1: ZOOMとは?

- A1: パソコンやスマートフォン、タブレット等を使い、セミナー やミーティングを オンラインで開催するために開発された システムです。
- Q2: ZOOMミーティングには何時からアクセスできますか?
- A2: 講義開始20分前から可能です。
- Q3: 相手の音声が聞こえません
- A3: ご自身のPCがミュートになっていないかご確認ください。 その後、音量の確認をお願い致します。
- Q4: こちらの画像や音声は演者や他の参加者へ共有 されるのでしょうか?
- A4: ビデオカメラがオンの設定でご自身と背景が参加者に 共有されます。ミュートが解除の状態でない限り音声は 共有されません。
- Q5: 必要となる通信料は誰が負担するのですか?
- A5: 通信料は、ご自身でのご負担をお願い致します。
- Q6: iPhoneやiPad、Android スマートフォンでも視聴 できますか?
- A6: 事前にアプリをダウンロードしご視聴可能です。ただし、 講義スライドは画面サイズが小さくなることを予めご了承 ください。(見えづらい方はPCやタブレットの使用をお勧 めします。)

### その他のお問い合わせ先

### 講義当日のお問い合せ先

- ●メールでのご連絡先: 近藤 琢磨 (ホスト) <u>takumakondo@ks.kyorin-u.ac.jp</u>
- (接続後は)ホスト宛にチャット機能を使ってお問い合せ下さい。(※宛先を限定しないと全員に送信されますのでご注意下さい。)

# Zoom養成講座受講マニュアル (参加者用:スマートホン、タブレット使用時)

# <u>受講方法(準備・当日の流れ)</u>

① リモートによる講習として、養成講座では「Zoomミーティング」を使用します。念のため事前に App Store(iPhone, iPad)やGoogle Play(Android)からあらかじめ「Zoom Cloud Meetings」を各自ダウンロードしておいて下さい。

② Zoomへのテスト接続に関しては、同社ホームページにある「テストミーティングに接続する」をご利用下さい。(http://zoom.us/test)

③ 受講申込完了時に当法人から届く「養成講座受講料お支払い完了のお知らせメール」に記載されている受講番号と受講の際に必要な「パスワード入力ルール」を事前に確認しておいて下さい。Zoomへのログイン時の名前には必ず「受講番号の下3ケタ+苗字」を入力して下さい。

④講義当日は開始20分前から接続可能です。(詳細は「Step 1」へ) 皆さまからのログインを受けて、ホストが入室を許可することで接続されます。接続できない等のトラブル時は、ホストのメールアドレス(<u>takumakondo@ks.kyorin-u.ac.jp</u>)または、ホスト宛にZoomにあるチャット機能(<u>補足1</u>)を用いてお問い合わせ下さい。なお、講義開始30分以上の遅刻、及び早退があった場合は当該講座は欠席扱いとなりポイント加算されませんので、ご注意下さい。

5 講義に対する質問は講義終了後5分間でまとめてお受けしますので、ご質問の際はミュートを解除し質問するか、チャット機能をご利用ください。

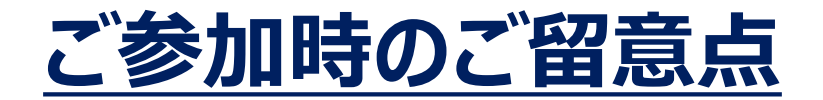

① ご自身が受講可能なインターネット環境での状況を事前に確認しておいて下さい。(音声/映像に乱れの無いように環境を整えます。Wifiへの接続が最も望ましいですが、難しい場合は4G以上の回線への接続をご活用下さい。通信料は自己負担となりますのでご注意下さい。)

② 講義後に用意されているご質問やご発言の時間帯以外は、マイクをミュート設定のままにしておいて下さい。(初期設定としてマイクはミュートとなっております。)一方、講義中は参加者との対面授業とする目的でビデオカメラをオフの状態から、原則としてオンの状態に変更して下さい。(ただし、Wifi環境でない限り、ビデオオンによる通信料の増加が発生しますことをご了承下さい。)

③ 講義中の録音、録画は固く禁止されています。

④ 使用端末はフル充電にしておくか、電源ケーブルをなるべく接続しておいて下さい。(YouTubeでの 動画再生と同程度の負荷、消費電力が想定されます。)

⑤ 配信場所の背景に留意しましょう(個人情報などが映りこまないように配慮します)。

⑥ Zoomアプリを起動させた状態で画面左上にあるマークをクリックすると「設定」が立ち上がります。 「ミーティング」を選択し下にスクロールすると「参加者の参加時に名前を表示」がOnとなっているかあらかじめ確認しておいて下さい。(Onになっていない場合、参加者確認ができず正しく出席と判定されなくなる可能性があります。)

### Step 1 Zoom接続・視聴方法

- 1-1 Zoomアプリを立ち上げて「ミーティングに参加」をタップします。
- 1-2 当法人ホームページのセミナーイベント情報から該当回の講義 のミーティングURLを「会議ID」の欄に、「名前」の欄に「受講 番号の下3ケタ + 苗字」を入力し、 「参加」をタップします。
- 1-3 「パスワード」の欄に、通知されているパスワード入力ルールに 従ってパスワードを入力して接続して下さい。

### Step 2 ビデオと音声の確認

- 2-1 接続完了後、参加者との対面授業とする目的でビデオカメラを オフの状態から、原則としてオンの状態に変更して下さい。(下 記参照)
- 2-2 講義中は、音声がミュート状態(マイクがオフ)となっているか ご確認下さい(右記参照)。なお、質疑応答でご発言の際は ミュートを解除します。
  - 以下、各アイコンの説明です。お好みの設定になるよう選択してください

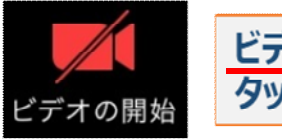

<u>ビデオカメラがオフの状態</u>です タップすることでビデオが開始されます

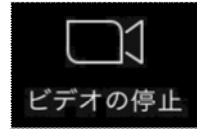

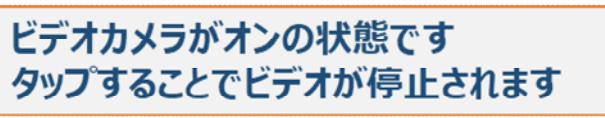

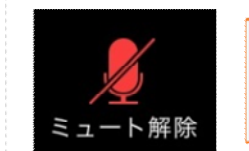

マイクがオフ(ミュート状態)です タップすることでミュートを解除できます

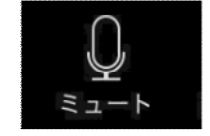

マイクがオン(ミュート解除の状態)です タップすることでミュートにできます

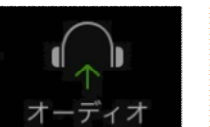

オーディオの参加ができていない状態です タップし、オーディオに参加してください

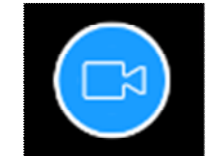

Zoomミーティング参加者カメラが非表示の状態です。タップすることで表示を変更できます。

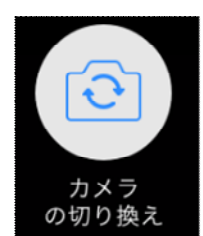

参加者カメラを切り替えます。 (正面、背面)

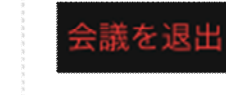

タップすることでZoomミーティングから退 出できます

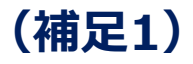

## チャット機能の使い方

①ツールバーの「チャット」をクリックします

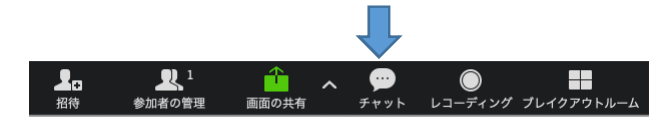

# ③伝えたい内容を「ここにメッセージを入力します」部分に入力しましょう。※Enterを押すと送信されますので、改行はできません。

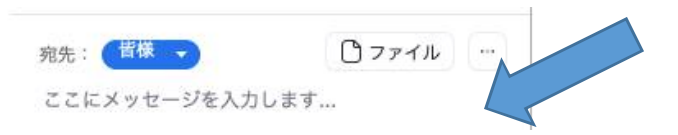

④特定の人に送信したい場合は、「宛先」部分をクリックすると参加 者全員が表示されますので、その中から送信先を選択します。

| 宛先:<br>ここに | 皆様     |     |
|------------|--------|-----|
|            | ✔ 参加者1 |     |
|            | 参加者2   | 100 |

### ②画面右側に下記のようなスペースが表示されます

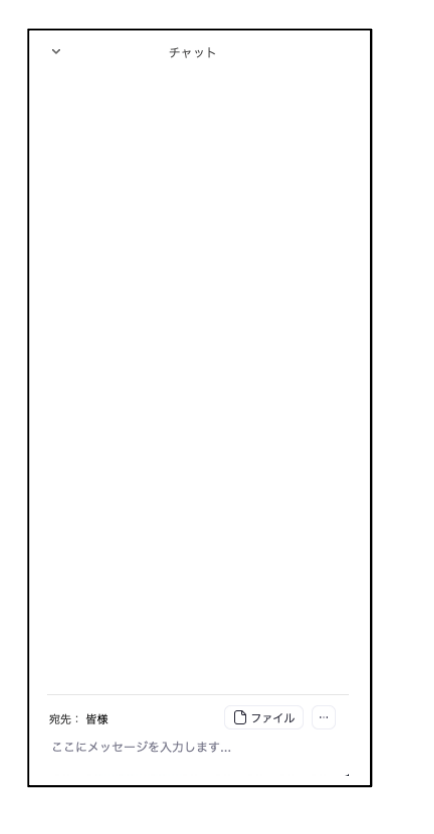

# ⑤特定の人を選択して送信した場合は、下記のように(プライベート)と表示され、それ以外の人は確認することが来ません。

チャット

 $\sim$ 

自分から 皆様: おはようございます。 お集まりいただきありがとうございます。 本日の講義は10:00からです。

自分から 参加者1 :(プライベート) マイクをパソコンに繋げてください。

※講義中の接続不良等のお問合せでチャット機能を使用する場合 は、必ず「〇〇(ホスト)」を宛先に指定してからお送り下さい。

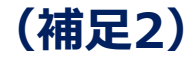

## <u>パスワード付きのURLに入室</u> <u>する方法(参加者)</u>

ZOOMアプリを起動し「ミーティングを開始」のページの 下部にある「ミーティングに参加」タブをクリックします。 「ミーティングID」に当法人ホームページで指定されてい る講義URLを入力して下さい。 「パスワード」は「養成講座受講料お支払い完了のお知 らせメール」に記載されている「パスワード入力ルール」を 確認の上、入力して下さい。)

### ? FAQ よくある質問と回答

### Q1: ZOOMとは?

- A1: パソコンやスマートフォン、タブレット等を使い、セミナー やミーティングを オンラインで開催するために開発された システムです。
- Q2: ZOOMミーティングには何時からアクセスできますか?
- A2: 講義開始20分前から可能です。
- Q3: 相手の音声が聞こえません
- A3: ご自身のPCがミュートになっていないかご確認ください。 その後、音量の確認をお願い致します。
- Q4: こちらの画像や音声は演者や他の参加者へ共有 されるのでしょうか?
- A4: ビデオカメラがオンの設定でご自身と背景が参加者に 共有されます。ミュートが解除の状態でない限り音声は 共有されません。
- Q5: 必要となる通信料は誰が負担するのですか?
- A5: 通信料は、ご自身でのご負担をお願い致します。
- Q6: iPhoneやiPad、Android スマートフォンでも視聴 できますか?
- A6: ご視聴可能です。ZOOMアプリのインストールが必要と なります。また、講義スライドはピンチアウトで拡大表示は 可能ですが、画面サイズが小さくなることを予めご了承く ださい。(見えづらい方はPCやタブレットの使用をお勧め します。)

### その他のお問い合わせ先

### 講義当日のお問い合せ先

- ●メールでのご連絡先: 近藤 琢磨 (ホスト) <u>takumakondo@ks.kyorin-u.ac.jp</u>
- (接続後は)ホスト宛にチャット機能を使ってお問い合せ下さい。(※宛先を限定しないと全員に送信されますのでご注意下さい。)